Use Case 16: Differential Expression Analysis of Two Breast Cancer Cell Lines Using Cuffdiff

> Epigenome Informatics Workshop Bioinformatics Research Laboratory

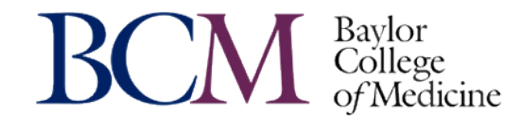

# mRNA-Seq

- Read mapping
   *tophat*
- Gene expression estimation
  - cufflinks
  - Confidence intervals
- Gene expression changes
  - Sample groups
  - cuffdiff

#### Use case for RNA-Seq tools

- 2 breast cancer cell lines
  - Joe Gray 51 breast cancer cell lines panel
  - Neve RM, Chin K, Fridlyand J, Yeh J, Baehner FL, Fevr T, Clark L, Bayani N, Coppe JP, Tong F, Speed T, Spellman PT, DeVries S, Lapuk A, Wang NJ, Kuo WL, Stilwell JL, Pinkel D, Albertson DG, Waldman FM, McCormick F, Dickson RB, Johnson MD, Lippman M, Ethier S, Gazdar A, Gray JW. "A collection of breast cancer cell lines for the study of functionally distinct cancer subtypes." *Cancer Cell.* 2006 Dec;10(6):515-27.

#### **Evaluate Gene Expression Differences**

| Sample  | Luminal/Basal | ER status | PR status | Her2/ERBB2<br>status |
|---------|---------------|-----------|-----------|----------------------|
| BT474   | Luminal       | +         | -         | +                    |
| HCC1143 | BasalA        | -         | -         | -                    |

# Exercise plan

- Evaluate differences between sample groups
  - Luminal vs basal breast cancer
  - Cuffdiff tool
  - Gene enrichment via GSEA/MSigDB
- Process subset of one of the cell lines
  - BT474

## **Evaluate Gene Expression Differences**

- Goal
  - Gene expression comparison
    - Luminal vs Basal
- Tasks <u>Completed by BRL staff</u>
  - RNA-Seq received from Joe Gray and uploaded to the Genboree Workbench
  - Map reads using Tophat (via Genboree Workbench)
    - File locations (output from Tophat job)
      - Epigenome Toolset Demo Input Data -> Databases -> RNA-Seq Tool Demo -> Files
        - » TopHat-BT474\_accepted\_hits.bam (Luminal)
        - » TopHat-HCC1143\_accepted\_hits.bam (Basal)
    - Job metrics
      - 4-10 hours
      - 8 cores
- Tasks <u>To do for workshop attendees</u>
  - Run cuffdiff to find significant changes in transcript expression, splicing, and promoter use

#### Create an Entity List for BT474

| (i)) S | System/Network ▾) 🔲 Data ▾                      | QC and Pre-processing ▼              | Genome -    | Transcriptome - | Cistrome -    | Epigenome •          | Metagenome -                  | Visua |
|--------|-------------------------------------------------|--------------------------------------|-------------|-----------------|---------------|----------------------|-------------------------------|-------|
| N      | elcome to the Ger                               | nboree Workben                       | ch! [Gettin | g Started]      |               |                      |                               |       |
|        | )ata Selector                                   |                                      |             | Details         |               |                      |                               |       |
| 4      | nefresh                                         | Data Filter: Select a filte          | er 💌        | Attribute       |               | Value                |                               |       |
| 4      | www.genboree.org                                | Due a Tauliat                        |             | Group           |               | Genboree             | eUser_group                   |       |
|        | EDACC                                           | Drag TopHat                          |             | 1474_accepted_  | _nits.bam*    | Into Input D         | ataabase                      |       |
|        | Epigenome Informatics A A Epigenome ToolSet Der | Workshop (May 2012)<br>no Input Data |             | Description     |               | Template<br>UCSC Bui | for Human Genome,<br>ild Hg19 |       |
|        | 🔺 🚰 Databases                                   |                                      |             | Species         |               | Homo sap             | biens                         |       |
|        | Dia Brain                                       |                                      |             | Version         |               | hq19                 |                               | Ŧ     |
|        | Breast<br>Breast 450K                           |                                      |             | Input Data      |               |                      |                               |       |
|        | Disease Epigenor                                | ne                                   | ≡           | * ± ¥           |               |                      |                               |       |
|        | MeDIP and GSEA                                  |                                      |             | TopHat-BT4      | 74 accepted b | its ham              |                               |       |
|        | Peak Calling Demo                               | 0                                    |             |                 | r4_accepted_n | into.bain            |                               |       |
|        | A RNA-Seq Tool Der                              | no                                   |             | /               |               |                      |                               |       |
|        |                                                 | in Database                          |             |                 |               |                      |                               |       |
|        | Lists & Selection                               | ons                                  |             |                 |               |                      |                               |       |
|        | Sample Sets                                     |                                      |             |                 |               |                      |                               |       |
|        | b 🚵 Samples                                     |                                      |             |                 |               |                      |                               |       |
|        | 4 📑 Files                                       | A secondard bits have                |             | Output Targets  |               |                      |                               |       |
|        |                                                 | /4_accepted_nits.bam                 |             | 🛨 🐳 🗙           |               |                      |                               |       |
|        | TopHat-HCC                                      | 1143_accepted_hits.bam               |             |                 |               |                      |                               |       |
|        | ⊳ 💾 Queries                                     |                                      |             |                 |               |                      |                               |       |

### Choose a Destination for the Entity List

| 🔅 System/Network ▾ 🔲 Data ▾                                                                                                    | QC and Pre-processing ◄                                      | Genome 🕶                  | Transcriptome -                                                                                                    | Cistrome ▼                                   | Epigenome 🗸                                                             | Metagenome -                                                                     | <ul> <li>Visualizatio</li> </ul> |
|----------------------------------------------------------------------------------------------------|--------------------------------------------------------------|---------------------------|----------------------------------------------------------------------------------------------------|----------------------------------------------|-------------------------------------------------------------------------|----------------------------------------------------------------------------------|----------------------------------|
| Welcome to the Ge                                                                                                    | nboree Workber                                               | Ch! [Gettin               | g Started]                                                                                                    |                                              |                                                                         |                                                                                  |                                  |
| Data Selector                                                                                                    |                                                              |                           | Details                                                                                                    |                                              |                                                                         |                                                                                  |                                  |
| 🤣 Refresh                                                                                                    | Data Filter: Select a                                        | filter 🔻                  | Attribute                                                                                                    |                                              | Value                                                                   | e                                                                                |                                  |
| <ul> <li>Www.genboree.org</li> <li>Atlas Tools Access</li> <li>EDACC</li> <li>Epigenome Informatic</li> <li>Epigenome ToolSet De</li> <li>Epigenomics Roadmag</li> <li>GenboreeUser_group</li> <li>Databases</li> <li>Databases</li> <li>GenboreeUser_o</li> <li>GenboreeUser_o</li> <li>GenboreeUser_o</li> <li>GenboreeUser_o</li> <li>GenboreeUser_o</li> <li>SonathanMill_Lab</li> <li>SonathanMill_Lab</li> <li>SonathanMill_Lab</li> <li>ROI Repository</li> <li>SonathanSes</li> <li>Vamin_group</li> </ul> | s Workshop (Ma<br>emo Input Data<br>o Repository<br>database | e destinati<br>Genboree w | Group<br>on database in<br>vhere to deposi<br>Species<br>Version<br>Input Data<br>TopHat-I<br>Output Targe<br>Cutput Targe<br>Genbore | ato Output<br>it the Entity<br>BT474_accepte | Gent<br>Targets (this f<br>/ List)<br>UCS<br>Homo<br>hg19<br>d_hits.bam | boreeUser_group<br>tells<br>r_database<br>Human Gen<br>C Build Hg19<br>o sapiens | e iome,                          |

### Invoke the "Create File Entity List" Tool

| 🔅 System/Network 🗸                                                                                                    | Data - QC and                      | Pre-proces | sing 🗸                         | Genome 🗸          | Tran       | iscriptome 🗕  | Cistrome 🕶           | Epigenome 🗸 | Metagenome -                | ● Visualization •    |  |
|----------------------------------------------------------------------------------------------------|------------------------------------|------------|--------------------------------|-------------------|------------|---------------|----------------------|-------------|-----------------------------|----------------------|--|
| Welcome to                                                                                                    | Databases                          | ▶          | ben                            | ch! [Getting      | Start      | ed]           |                      |             |                             |                      |  |
|                                                                                                    | 🚊 Entity Lists                     | Þ          | i⊟ Tra                         | ack Entity List 🕨 | 1          |               |                      |             |                             |                      |  |
| Data Selector                                                                                                    | Entrypoints                        | Þ          | Ξ Fil                          | e Entity List 🛛 🕨 | 1.3        | Create File E | Entity List          |             |                             |                      |  |
| 参 Refresh                                                                                                    | 📄 Files                            | Þ          | er: Seleo                      | ct a filter       | 15         | Copy/Move F   | File Entity List     | Create File | Entity List                 | )                    |  |
| ⊿ 🗊 www.genbor                                                                                                    | . 📄 Projects                       | Þ          |                                | 1                 | 15         | Delete/Remo   | ove File Entity List | Create/Add  | a new file entity list in a | a selected database. |  |
| ▷ 🛃 Atlas Tool                                                                                                    | Atlas Tool 🔞 Samples & Sample Sets |            |                                |                   | 2          | Rename File   | Entity List          |             | Genhoreeliser d             | atabase              |  |
| Epigenom                                                                                                    | Tracks                             | Þ          | 2)                             |                   |            | Description   |                      |             | Template for Hum            | an Genome,           |  |
| Epigenom                                                                                                    | ne ToolSet Demo Input              | Data       |                                |                   |            | Spacias       |                      |             | UCSC Build Hg19             |                      |  |
| ≥ and a generation and a second second seco | eUser group                        | ry         | i                              |                   |            | Version       | Version              |             |                             |                      |  |
| a 🔤 Databa                                                                                                    | ises                               |            |                                | 1                 |            | Toront Date   |                      |             | Ŭ                           |                      |  |
| D 📄 Ger                                                                                                    | boreeUser_database                 |            |                                |                   | Input Data |               |                      |             |                             |                      |  |
|                                                                                                    | ts                                 |            | / <b>± ∓ X</b>                 |                   |            |               |                      |             |                             |                      |  |
| ⊳ 🛃 Jonathan                                                                                                    | Mill Lab                           |            | TopHat-BT474_accepted_hits.bam |                   |            |               |                      |             |                             |                      |  |
| b A paithank                                                                                                    | group                              |            | · /                            |                   |            |               |                      |             |                             |                      |  |
| Public                                                                                                    | citory                             | Invoke     | e "Crea                        | ate File Entit    | v Lis      | st". which    | will present t       | he dialog   | ue                          |                      |  |
| ⊳ 📌 Targeted                                                                                                    | Atlases                            | box or     | n the r                        | next slide        | ·          |               |                      | 0           |                             |                      |  |
| ⊳ 🛃 vamin_gr                                                                                                    | oup                                |            |                                |                   |            |               |                      |             |                             |                      |  |
|                                                                                                    |                                    |            |                                |                   |            |               |                      |             |                             |                      |  |
|                                                                                                    |                                    |            |                                |                   | Output Ta  | rgets         |                      |             |                             |                      |  |
|                                                                                                    |                                    |            |                                |                   | 🛨 🐳 🗙      |               |                      |             |                             |                      |  |
|                                                                                                    |                                    |            |                                |                   |            | 🍙 Genb        | oreeUser_databa      | se          |                             |                      |  |

#### Give Your First Entity List a Meaningful Name

| 1                                    | Tool Settings                                                                           |                                                    |                                                 | ×                             |  |  |  |  |
|--------------------------------------|-----------------------------------------------------------------------------------------|----------------------------------------------------|-------------------------------------------------|-------------------------------|--|--|--|--|
| ] Data ◄                             |                                                                                         | Create File                                        | e Entity List                                   | genome →                      |  |  |  |  |
| he Ger                               | Tool Overview                                                                           |                                                    |                                                 |                               |  |  |  |  |
|                                      | Files of Inte                                                                           | erest:                                             |                                                 | -                             |  |  |  |  |
| org<br>ccess                         | Database:<br>Group:<br>File:                                                            | RNA-Seq Tool D<br>Epigenome Tool<br>TopHat-BT474_a | emo<br>Set Demo Input Data<br>accepted_hits.bam | e<br>poreeUser_g<br>nistrator |  |  |  |  |
| nformatics<br>'oolSet Der<br>Roadman | Target Database:         Database:       GenboreeUser_databaseGroup: GenboreeUser_group |                                                    |                                                 |                               |  |  |  |  |
| er_group<br>\$<br>reeUser_d:         | Settings<br>Entity List                                                                 | Name Luminal_Brs                                   | t_Cancer_BT474                                  |                               |  |  |  |  |
| I<br>_Lab<br>oup                     |                                                                                         | Submit                                             | Cancel                                          |                               |  |  |  |  |
| ory<br>ases<br>o                     | Name your                                                                               | entity list, and th                                | nen click "submit"                              |                               |  |  |  |  |
| L                                    |                                                                                         |                                                    | ± ∓ X                                           |                               |  |  |  |  |
|                                      |                                                                                         |                                                    | 📄 GenboreeUser_database                         |                               |  |  |  |  |

#### Message Stating First Entity List Creation

|                |                                                                                                    | Details                                                                |      |                 |  |  |  |  |  |  |  |
|----------------|----------------------------------------------------------------------------------------------------|------------------------------------------------------------------------|------|-----------------|--|--|--|--|--|--|--|
| -              | Jo                                                                                                    | b Submission Status                                                    | ×    |                 |  |  |  |  |  |  |  |
| rg             |                                                                                                    | Create File Entity List                                                |      | User_gro        |  |  |  |  |  |  |  |
| cess           |                                                                                                    | Job Id: wbLocal-createFileList-05FyvX-3829                             | oree | itor<br>User da |  |  |  |  |  |  |  |
| format         | lics                                                                                                    | ADDED: 1 optity LIPLs were added to the "files"-type optity list named | late | for Huma        |  |  |  |  |  |  |  |
| olSet<br>Roadm | Den<br>ap I                                                                                                    | "Luminal_Brst_Cancer_BT474".                                           | sap  | iens            |  |  |  |  |  |  |  |
| r_groເ         | If you have questions, please contact <b>genboree_admin@genboree.org</b> for                                                                                         |                                                                        |      |                 |  |  |  |  |  |  |  |
| eeUse          | assistance.                                                                                                    |                                                                        |      |                 |  |  |  |  |  |  |  |
|                |                                                                                                    |                                                                        |      |                 |  |  |  |  |  |  |  |
| Lab            |                                                                                                    | OK                                                                     |      |                 |  |  |  |  |  |  |  |
| ıp             |                                                                                                    |                                                                        |      | P               |  |  |  |  |  |  |  |
| y<br>ses       | The entity list will be created immediately and will appear in your destination<br>database under "lists and Selections" $\rightarrow$ "lists of Files" (next slide) |                                                                        |      |                 |  |  |  |  |  |  |  |
| L .            |                                                                                                    |                                                                        | -    |                 |  |  |  |  |  |  |  |
|                |                                                                                                    | Output Targets                                                         |      |                 |  |  |  |  |  |  |  |

#### **BT474 Entity List is Now Created**

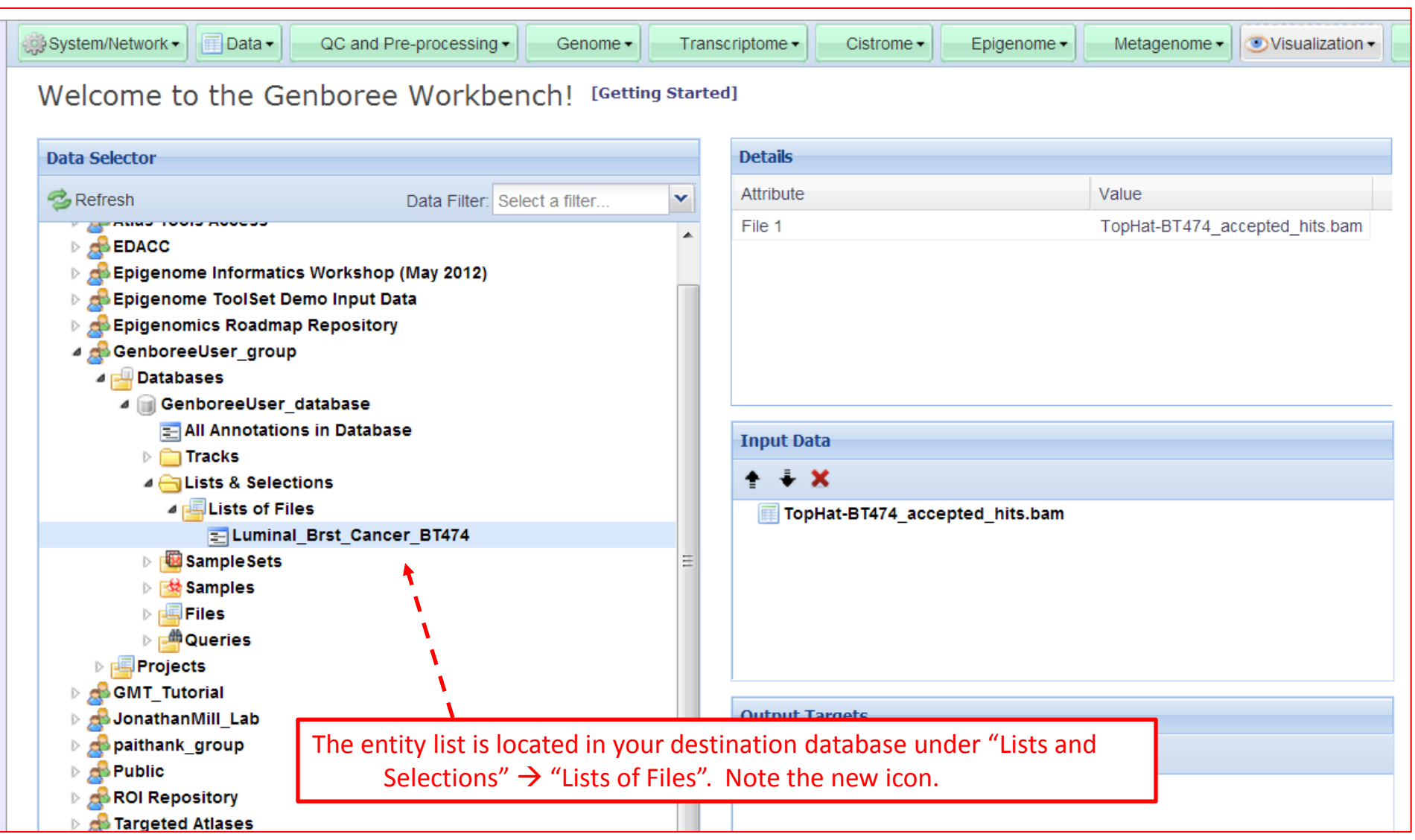

#### Create an Entity List for HCC1143 (execute same steps as for BT474)

| System/Network ▼ □ Data ▼ QC and Pre-processing ▼ | Genome -     | Transcriptome - | Cistrome ▼      | Epigenome 🗸                  | Metagen  | ome 🕶 |
|---------------------------------------------------|--------------|-----------------|-----------------|------------------------------|----------|-------|
| Welcome to the Genboree Workber                   | nch! [Gettin | ng Started]     |                 |                              |          |       |
| Data Selector                                     |              | Details         |                 |                              |          |       |
| Select a filter                                   | ~            | Attribute       |                 | Value                        |          |       |
| A i www.genboree.org                              | <b>A</b>     | Download        |                 | Click to Downlo              | oad File |       |
| Atlas Tools Access                                |              | Group           |                 | Epigenome Tool<br>Input Data | Set Demo | Ξ     |
| Epigenome Informatics Workshop (May 2012)         |              | Database        |                 | RNA-Seq Tool D               | emo      |       |
| A Bepigenome ToolSet Demo Input Data              |              | Description     |                 |                              |          |       |
| a 📮 Databases                                     |              | Name            |                 | TopHat-                      |          | -     |
| 🕞 🗑 Brain                                         |              |                 |                 |                              |          |       |
| Breast                                            |              | Input Data      |                 |                              |          |       |
| ▷ 🎯 Breast 450K                                   | =            | <b>★ ∓ X</b>    |                 |                              |          |       |
| Disease Epigenome                                 |              | TopHat-HCC11    | 43 accepted hit | ts.bam                       |          |       |
| MeDIP and GSEA                                    |              | ▲ .             |                 |                              |          |       |
| Peak Calling Demo                                 | 1            |                 |                 |                              |          |       |
|                                                   |              |                 |                 |                              |          |       |
|                                                   |              |                 |                 |                              |          |       |
| ▷ □ Lists & Selections                            |              |                 |                 |                              |          |       |
| Sample Sets                                       | 1            | Output Targets  |                 |                              |          |       |
| Samples                                           |              | + ∓ X           |                 |                              |          |       |
| 4 📑 Files                                         |              | 1               |                 |                              |          |       |
| TopHat-BT474_accepted_hits.bam                    |              |                 |                 |                              |          |       |
| ⊳ 📑 mRNA.subset                                   |              |                 |                 |                              |          |       |
| TopHat-HCC1143_accepted_hits.bam                  |              |                 |                 |                              |          |       |
| Queries                                           | ~            |                 |                 |                              |          |       |

#### Create the HCC1143 Entity List

| 1 | System/Network -                                                                                                    | 🔲 Data 🗸                    | QC and Pre-proc | essing -    | Genome -                       |       | Tran                             | scriptome -                       | Cistrome -                          | Epig     | genome -                           | Metagenome -                                                          | Visua |  |
|---|----------------------------------------------------------------------------------------------------|-----------------------------|-----------------|-------------|--------------------------------|-------|----------------------------------|-----------------------------------|-------------------------------------|----------|------------------------------------|-----------------------------------------------------------------------|-------|--|
|   | Welcome to                                                                                                    | Datas                       | ases<br>Lists   | kbe         | nch! [Gett<br>Track Entity Lis | ing S | tarte                            | ed]                               |                                     |          |                                    |                                                                       |       |  |
|   | Data Selector                                                                                                    | Entry                       | points          | i⊟<br>ctafi | File Entity List               | •     | 119<br>119                       | Create Fil<br>Copy/Mov            | e Entity List<br>ve File Entity Lis | st       | Value                              |                                                                       |       |  |
|   | www.genbor<br>Atlas Tool<br>Atlas Tool<br>Atlas Cool<br>Tracks                                                                                                    |                             |                 |             |                                |       |                                  | Delete/Re<br>Rename F             | move File Entit                     | ty List  | Genboree<br>administra<br>Genboree | User_group<br>tor<br>User_database                                    |       |  |
|   | <ul> <li>A Epigenom 2)</li> <li>A Epigenome ToolSet Demo Input Data</li> <li>A Epigenomics Roadmap Repository</li> <li>A GenboreeUser_group</li> </ul>                                                                                                    |                             |                 |             |                                |       |                                  | Description<br>Species<br>Version |                                     |          |                                    | Template for Human Genome,<br>UCSC Build Hg19<br>Homo sapiens<br>hg19 |       |  |
|   | Databases     GenboreeUser_database     Projects                                                                                                    |                             |                 |             |                                |       | Input Data                       |                                   |                                     |          |                                    |                                                                       |       |  |
|   | ▷ A GMT_Tuto ▷ A GMT_Tuto ▷ A JonathanN ▷ A paithank                                                                                                    | rial<br>//ill_Lab<br>group( | Doen Enigenon   | ne Toc      | olset Demo                     | Inn   | TopHat-HCC1143_accepted_hits.bam |                                   |                                     |          |                                    |                                                                       |       |  |
|   | <ul> <li>Open Epigenome Toolset Demo Input Da drag HCC1143_accepted_hits.bam into Input Da drag HCC1143_accepted_hits.bam into Input Da drag HCC1143_acc</li></ul> |                             |                 |             |                                |       |                                  |                                   | ata<br>r_database                   | ) into ( | Output 1                           | Fargets                                                               |       |  |
|   |                                                                                                    |                             |                 |             |                                | *     | Out                              | put Target<br>🐳 🗶<br>Genbore      | s<br>eUser_database                 | 9        |                                    |                                                                       |       |  |

#### Give Your Second Entity List a Meaningful Name

| -                                 |                                                                                                    | _                                    |  |  |  |  |  |  |  |  |
|-----------------------------------|----------------------------------------------------------------------------------------------------|--------------------------------------|--|--|--|--|--|--|--|--|
|                                   | Tool Settings                                                                                          | 1                                    |  |  |  |  |  |  |  |  |
| a 🕶 📃                             | Create File Entity List ?                                                                              | igenome <del>-</del>                 |  |  |  |  |  |  |  |  |
| Ger                               | Tool Overview                                                                                          |                                      |  |  |  |  |  |  |  |  |
|                                   | Files of Interest:                                                                                     |                                      |  |  |  |  |  |  |  |  |
| s                                 | Database:RNA-Seq Tool DemoGroup:Epigenome ToolSet Demo Input DataFile:TopHat-HCC1143_accepted_hits.bam | e<br><b>&lt; to Dowr</b><br>enome To |  |  |  |  |  |  |  |  |
| nation                            | Target Database:                                                                                       | -Seq Tool                            |  |  |  |  |  |  |  |  |
| et Der                            | Der Database: GenboreeUser_databaseGroup: GenboreeUser_group                                           |                                      |  |  |  |  |  |  |  |  |
|                                   | Settings                                                                                               | 1143_acc                             |  |  |  |  |  |  |  |  |
| (<br>genor                        | Entity List Name Basal_Brst_Cancer_HCC114                                                              | -                                    |  |  |  |  |  |  |  |  |
| GSEA<br>g Dem<br>ol Der<br>ations | Submit Cancel                                                                                          |                                      |  |  |  |  |  |  |  |  |
| electio<br>ets                    | Name your entity list, and then click "submit"                                                         |                                      |  |  |  |  |  |  |  |  |
|                                   |                                                                                                    |                                      |  |  |  |  |  |  |  |  |
| t-BT47                            | /4_accepted_mts.bam                                                                                    |                                      |  |  |  |  |  |  |  |  |
| .subse                            | Et                                                                                                    |                                      |  |  |  |  |  |  |  |  |
| II-HCC                            |                                                                                                    |                                      |  |  |  |  |  |  |  |  |

#### Message Stating Second Entity List Creation

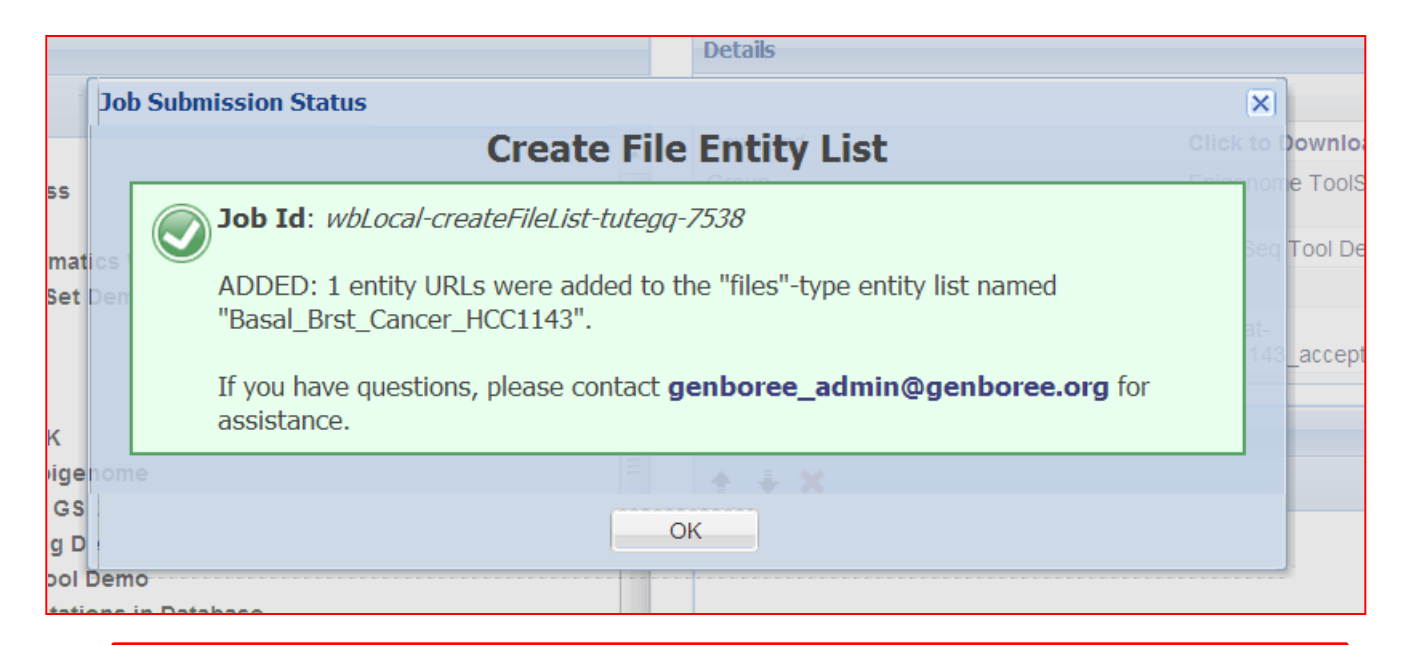

The entity list will be created immediately and will appear in your destination database under "Lists and Selections"  $\rightarrow$  "Lists of Files" (next slide)

## Run Cuffdiff to Find Expression Differences

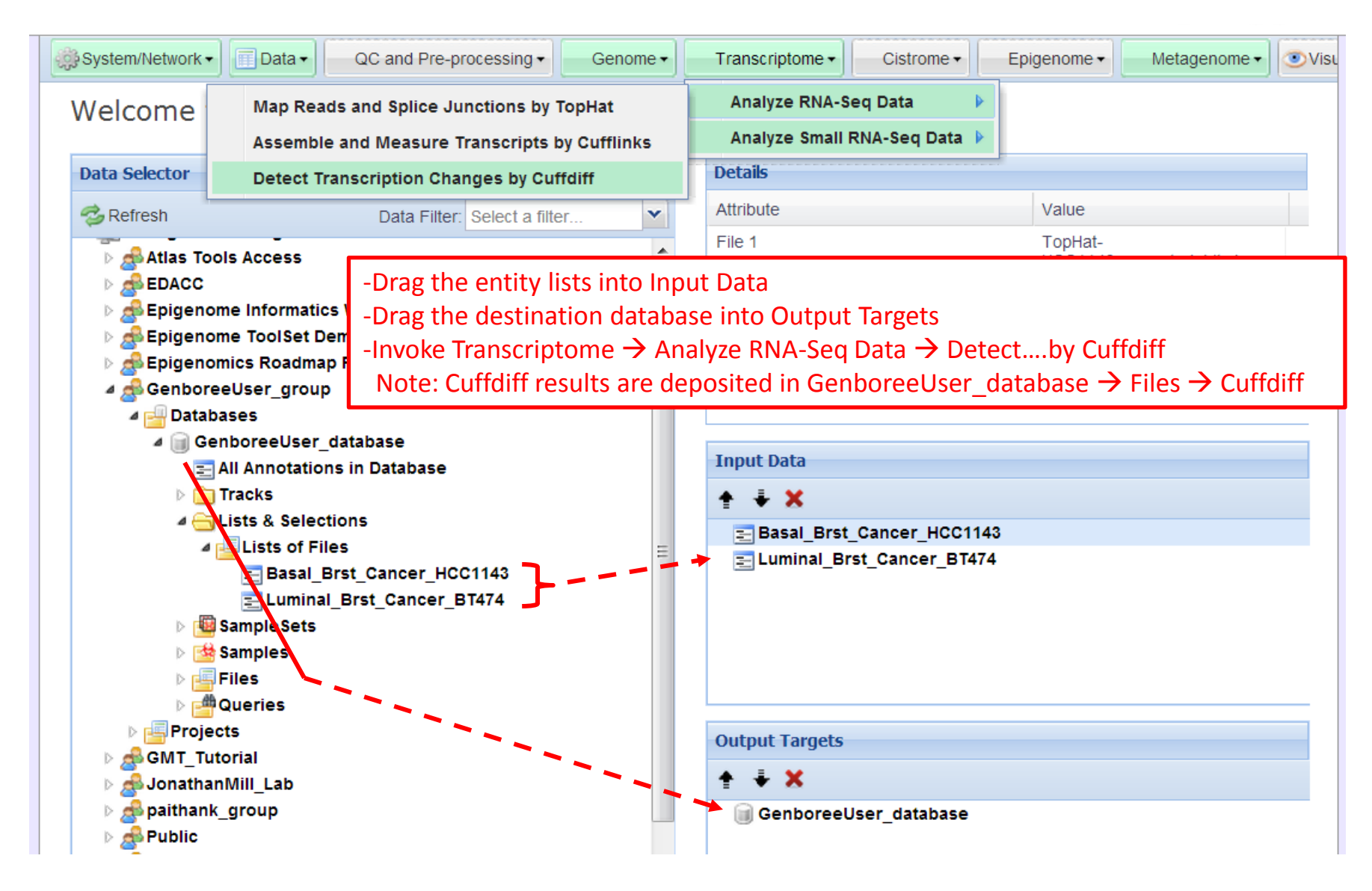

#### Name The Two Samples Before Submitting

| o the Too         | l Settings                                                                  | × |   |
|-------------------|-----------------------------------------------------------------------------|---|---|
|                   | <b>Detect Transcription Changes by Cuffdiff</b>                             | 8 |   |
|                   | Tool Overview                                                               |   |   |
| s Acce            | Input Files:                                                                | _ | a |
| ≘ Infoi<br>≘ Tool | File Entity<br>Lists:Basal_Brst_Cancer_HCC1143<br>Luminal_Brst_Cancer_BT474 |   |   |
| nics Ro<br>eUser  | Output Database:                                                            |   |   |
| ises              | Database:         GenboreeUser_databaseGroup: GenboreeUser_group            |   | E |
| All Anno          | Settings                                                                    |   | ł |
| .ists &           | Analysis Name Cuffdiff-2013-2-19-15:59:47                                   |   |   |
| Bi                | Time Series                                                                 |   |   |
| Ξ Lι              | Min Align Count 10                                                          |   |   |
| Sample            | Multi Read Correct 🔲                                                        |   | Ľ |
| iles              | Upper Quart Norm                                                            |   | Ľ |
| Queries<br>ts     | Sample Name For: Luminal_Brst_Cancer_BT474<br>Lumina_Br_Cancer_BT474        |   |   |
| orial             | Sample Name For: Basal_Brst_Cancer_HCC1143                                  |   |   |
| _group            | Basal_Br_Cancer_HCC1143                                                     |   | F |
| sitory            | Advanced Settings:                                                          |   |   |
| A 41              |                                                                             |   |   |
|                   | Submit Cancel                                                               |   |   |

## Message Denoting Successful Cuffdiff Submission

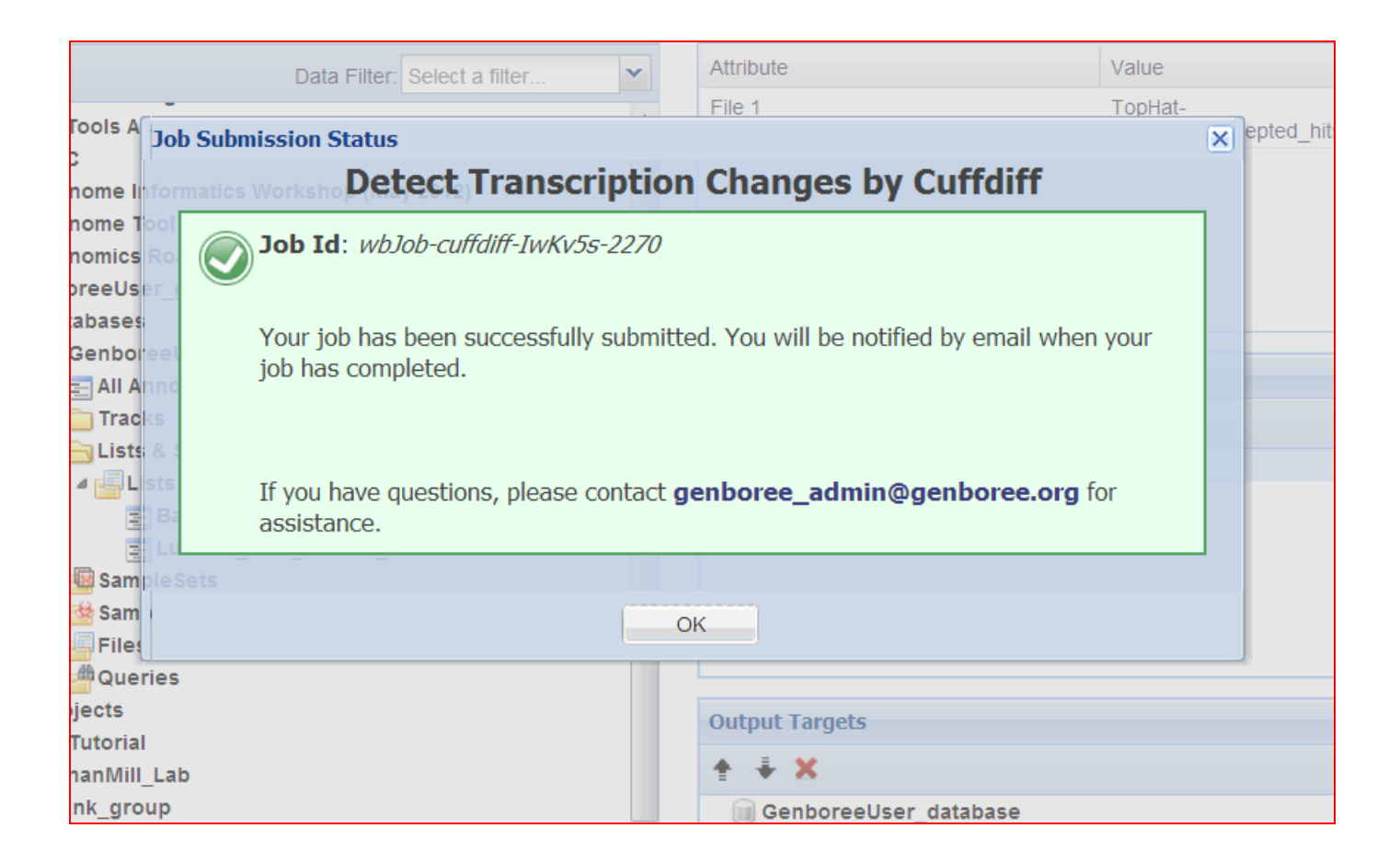

# **Cuffdiff email Notification**

You will receive an email notifying you that the Cuffdiff job is complete. It will tell you where the output file is located within the Data Selector (see next slide).

Hello Genboree User,

Your job completed successfully.

Job Summary: JobID - wbJob-cuffdiff-IwKv5s-2270

Additional Info: Database: 'GenboreeUser\_database' Group: 'GenboreeUser\_group'

You can download result files from the 'Cuffdiff-2013-2-19-15:59:47' folder under the 'Cuffdiff' directory.

Note that files without data are stored under the 'raw' folder.

- The Genboree Team

## **Download Cuffdiff Results**

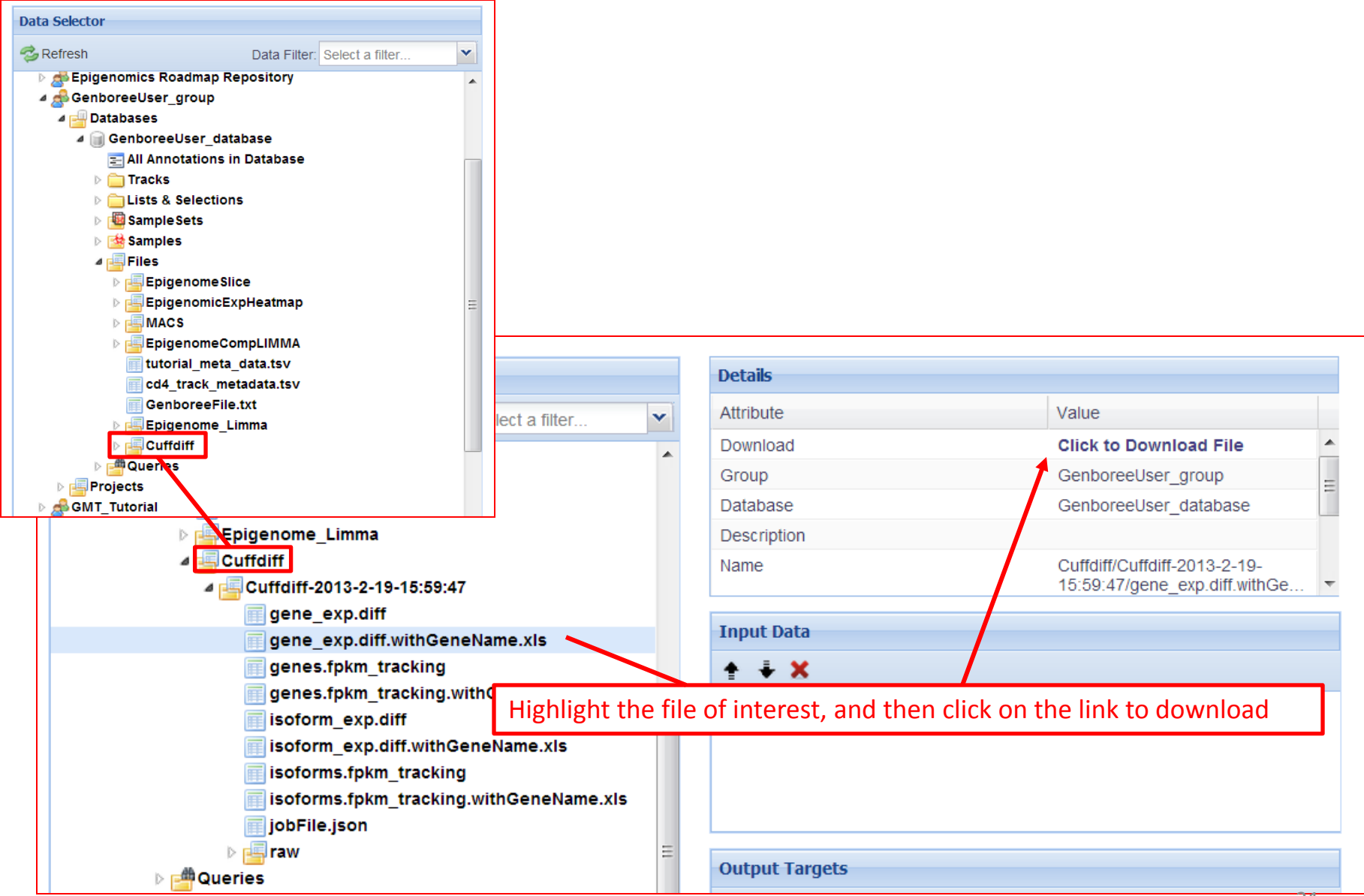

#### Example Data Returned by Cuffdiff

|     | A            | В         | С            | D      | E                         | F                       | G                      |
|-----|--------------|-----------|--------------|--------|---------------------------|-------------------------|------------------------|
| 1   | test_id 🖃    | gene_Name | gene_id      | gene 🔻 | locus 💌                   | sample_1                | sample_2 🔹             |
| 2   | NM_000014    | A2M       | NM_000014    | -      | chr12:9217772-9268558     | Basal_Br_Cancer_HCC1143 | Lumina_Br_Cancer_BT474 |
| 54  | NM_000067    | CA2       | NM_000067    | -      | chr8:86376130-86393721    | Basal_Br_Cancer_HCC1143 | Lumina_Br_Cancer_BT474 |
| 191 | NM_000206    | IL2RG     | NM_000206    | -      | chrX:70327253-70331481    | Basal_Br_Cancer_HCC1143 | Lumina_Br_Cancer_BT474 |
| 199 | NM_000214    | JAG1      | NM_000214    | -      | chr20:10618331-10654694   | Basal_Br_Cancer_HCC1143 | Lumina_Br_Cancer_BT474 |
| 401 | NM_000422    | KRT17     | NM_000422    | -      | chr17:39775691-39780882   | Basal_Br_Cancer_HCC1143 | Lumina_Br_Cancer_BT474 |
| 457 | NM_000486    | AQP2      | NM_000486    | -      | chr12:50344523-50352664   | Basal_Br_Cancer_HCC1143 | Lumina_Br_Cancer_BT474 |
| 563 | NM_000598    | IGFBP3    | NM_000598    | -      | chr7:45951843-45960871    | Basal_Br_Cancer_HCC1143 | Lumina_Br_Cancer_BT474 |
| 579 | NM_000615    | NCAM1     | NM_000615    | -      | chr11:112831968-113149158 | Basal_Br_Cancer_HCC1143 | Lumina_Br_Cancer_BT474 |
| 613 | NM_000660    | TGFB1     | NM_000660    | -      | chr19:41836811-41859831   | Basal_Br_Cancer_HCC1143 | Lumina_Br_Cancer_BT474 |
| 805 | NM_000864    | HTR1D     | NM_000864    | -      | chr1:23518387-23521222    | Basal_Br_Cancer_HCC1143 | Lumina_Br_Cancer_BT474 |
| 853 | NM_000916    | OXTR      | NM_000916    | -      | chr3:8792094-8811300      | Basal_Br_Cancer_HCC1143 | Lumina_Br_Cancer_BT474 |
| 949 | NM 001001389 | CD44      | NM 001001389 | -      | chr11:35160416-35253949   | Basal Br Cancer HCC1143 | Lumina Br Cancer BT474 |

| G                      | Н        |           | J         | К                   | L           | М           | N           | 0             |
|------------------------|----------|-----------|-----------|---------------------|-------------|-------------|-------------|---------------|
| sample_2 🔹             | status 💌 | value_1 💌 | value_2 💌 | log2(fold_change) 💌 | test_stat 🝷 | p_value 💌   | q_value 💌   | significant 🔻 |
| Lumina_Br_Cancer_BT474 | OK       | 0.0284975 | 9.58365   | 8.3936              | -3.76582    | 0.000166001 | 0.0179909   | yes           |
| Lumina_Br_Cancer_BT474 | OK       | 86.5546   | 0.474705  | -7.51044            | 5.13723     | 2.79E-07    | 0.000146096 | yes           |
| Lumina_Br_Cancer_BT474 | OK       | 0.0469928 | 4.11807   | 6.45338             | -3.40051    | 0.000672607 | 0.0483116   | yes           |
| Lumina_Br_Cancer_BT474 | OK       | 56.8077   | 0.398662  | -7.15478            | 4.94107     | 7.77E-07    | 0.000330952 | yes           |
| Lumina_Br_Cancer_BT474 | OK       | 976.538   | 1.83901   | -9.05261            | 5.54106     | 3.01E-08    | 2.75E-05    | yes           |
| Lumina_Br_Cancer_BT474 | OK       | 0.0159363 | 3.78985   | 7.89368             | -4.31386    | 1.60E-05    | 0.00345697  | yes           |
| Lumina_Br_Cancer_BT474 | OK       | 453.591   | 7.67741   | -5.88463            | 3.56143     | 0.000368835 | 0.031866    | yes           |
| Lumina_Br_Cancer_BT474 | OK       | 12.3395   | 0.0291782 | -8.72418            | 5.1717      | 2.32E-07    | 0.00012875  | yes           |
| Lumina_Br_Cancer_BT474 | ОК       | 39.4051   | 0.561805  | -6.13217            | 4.3299      | 1.49E-05    | 0.0033732   | yes           |
| Lumina_Br_Cancer_BT474 | OK       | 9.28553   | 0.0326627 | -8.1512             | 4.66051     | 3.15E-06    | 0.000916212 | yes           |
| Lumina_Br_Cancer_BT474 | OK       | 16.0244   | 0.535301  | -4.90377            | 3.53338     | 0.000410283 | 0.0343139   | yes           |
| Lumina_Br_Cancer_BT474 | OK       | 111.124   | 0.411939  | -8.07552            | 3.61338     | 0.000302228 | 0.0282115   | yes           |
| Lumina_Br_Cancer_BT474 | OK       | 0.0591867 | 6.92481   | 6.87036             | -4.01098    | 6.05E-05    | 0.00878971  | yes           |

#### Note: Sheet sorted by the 'significant' column

## Further Analysis Using GSEA/MSigDB

- Evaluate differences between sample groups
  - Luminal vs basal breast cancer
  - Cuffdiff tool
  - Gene enrichment via GSEA/MSigDB

# GSEA/MSigDB

- Gene Set Enrichment Analysis
  - Subramanian, Tamayo, et al. 2005, PNAS 102, 15545-15550
  - Mootha, Lindgren, et al. 2003, Nat Genet 34, 267-273
- Molecular Signatures Database
  - Subramanian, Tamayo, et al. 2005, PNAS 102, 15545-15550
- Exposed as a web service

# Register with MSigDB

http://www.broadinstitute.org/gsea/login.jsp

|                                         |                                |                     |                                      |                          | login<br>register | BROAD |
|-----------------------------------------|--------------------------------|---------------------|--------------------------------------|--------------------------|-------------------|-------|
| Gene Set Enrichment Analysis            | GSEA Home                      | Downloads           | Molecular Signatures Database        | Documentation            | Contact           |       |
| Login to GSEA/                          | /MSigDB                        |                     |                                      |                          |                   |       |
| Login<br>Click here to register to view | the MSigDB gene sets           | s and/or download t | he GSEA software. This helps us trac | k and better serve our u | user communi      | ty.   |
| If you have already registered          | d for GSEA or MSigDE<br>uired. | 3 please enter your | registration email address below.    |                          |                   |       |
| Email: *                                |                                |                     |                                      |                          |                   |       |
| login                                   |                                |                     |                                      |                          |                   |       |

## Register with MSigDB

#### GSEA/MSigDB Registration and License Agreement

Instructions to obtain GSEA software and/or MSigDB gene sets. Please Read carefully.

- 1. Fill in the form below.
- 2. The software and gene sets are freely available to individuals in academic and private institutions. There are no licensing fees.
- 3. Source code is freely available.

 Read the license agreement and make sure you agree with the terms of the agreement. If so, click the 'I Agree button' at the end of the form and you will be transferred to the GSEA download page.

Items marked with \* are required.

| Name: *                                |                                                                                                    |          |
|----------------------------------------|----------------------------------------------------------------------------------------------------|----------|
| Email: *                               | (You will receive a registration notification email.)                                                         |          |
| Organization: *                        |                                                                                                    |          |
| Country: *                             | select a country                                                                                              |          |
| Join mailing list:                     | notify me of GSEA updates<br>(You will receive a confirmation email. Reply to join the list.)                 |          |
| Comments:                              |                                                                                                    |          |
|                                        |                                                                                                    |          |
|                                        | ł.                                                                                                    |          |
| GSEA and MSigDB<br>license agreements: | **** GSEA/MSigDB LICENSE AGREEMENT ****                                                                       | <b>A</b> |
|                                        | MASSACHUSETTS INSTITUTE OF TECHNOLOGY<br>SINGLE USER LICENSE AGREEMENT FOR INTERNAL RESEARCH PURPOSES<br>ONLY | -        |
|                                        | This Agreement is made between Massachusetts Institute of<br>Technology with a principal address at 77        | -        |
|                                        | Manager and the Annual Combandary MA 00100 (INTTIL) and the                                                   |          |

I AGREE

# Login to MSigDB

#### http://www.broadinstitute.org/gsea/login.jsp

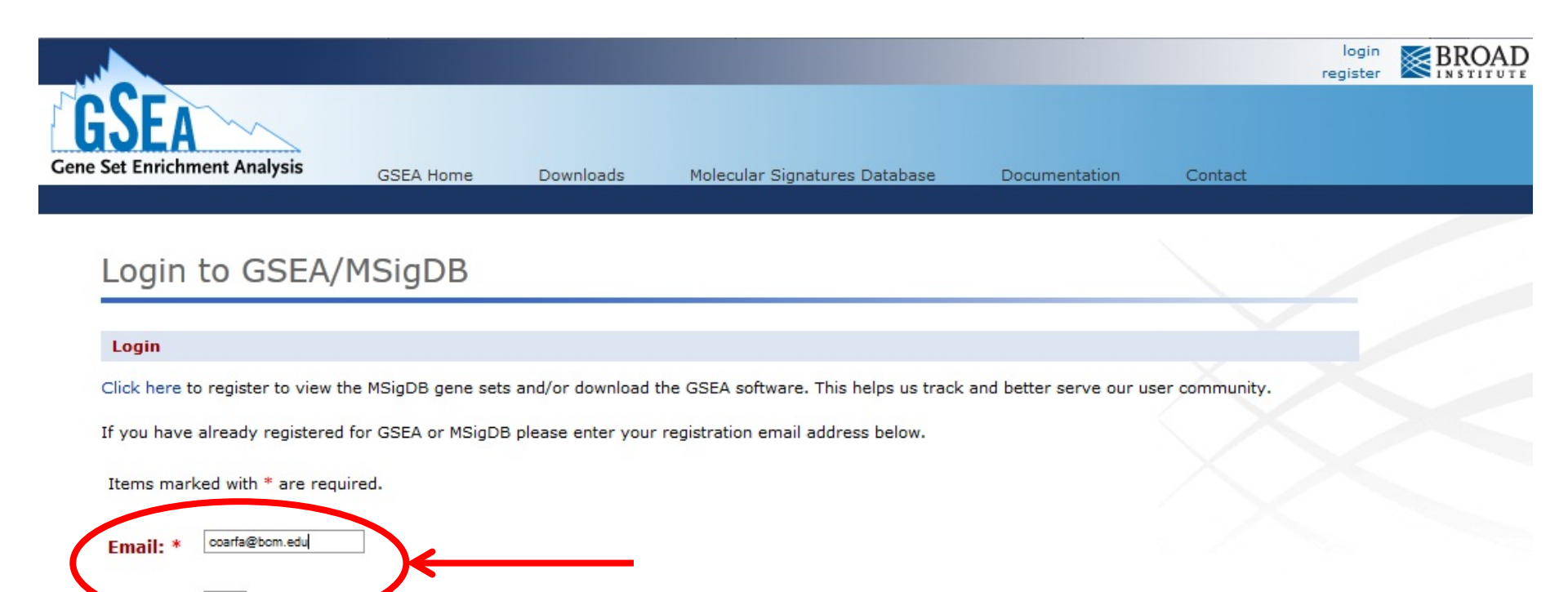

Next:

login

- Click 'Explore the Molecular Signatures Database (MSigDB)'
  - http://www.broadinstitute.org/gsea/msigdb/index.jsp
- Click 'Investigate Gene Sets'
  - http://www.broadinstitute.org/gsea/msigdb/annotate.jsp

#### Investigate Gene Sets

Gain further insight into the biology behind a gene set by using the following tools:

- compute overlaps with other gene sets in MSigDB (more...)
- display the gene set expression profile based on a selected compendium of expression data (more...)
- categorize members of the gene set by gene families (more...)

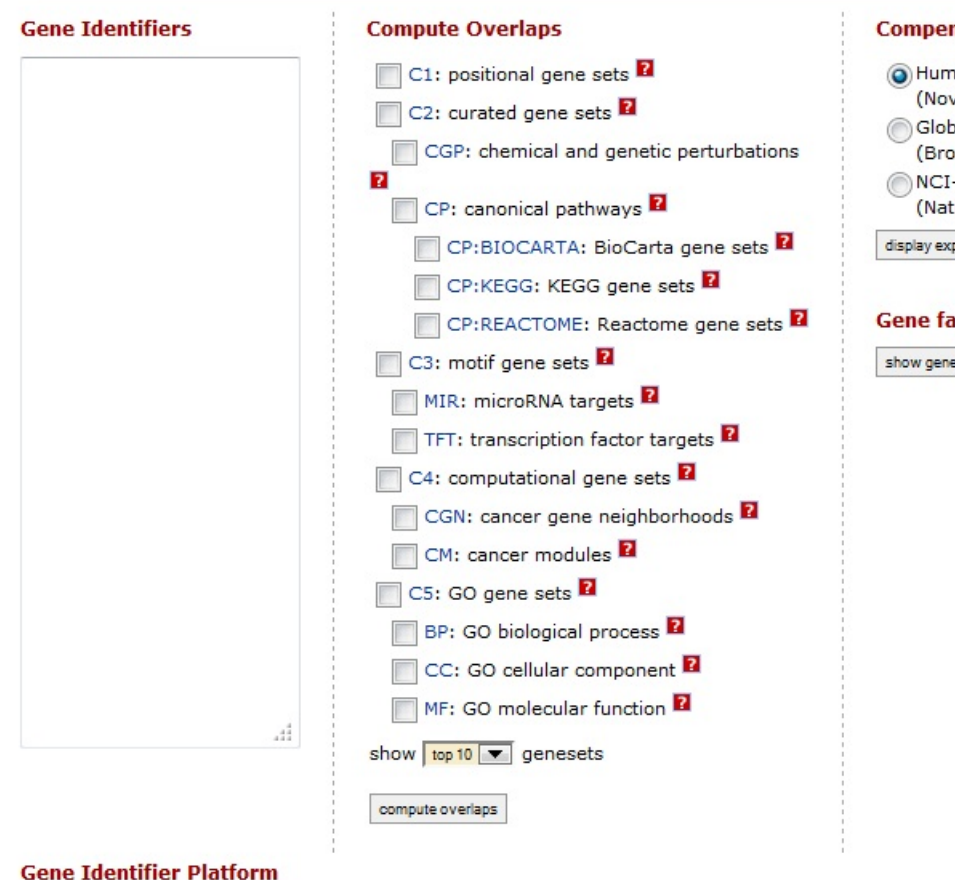

٠

#### Compendia expression profiles

 Human tissue compendium (Novartis) Global Cancer Map (Broad Institute) NCI-60 cell lines (National Cancer Institute)

display expression profile

#### Gene families

show gene families

GENE SYMBOL

## Gene expression differences

Filter by "significant," column

| 1   | 1     | A    | В          |            | С      | D    |   | E        |              | F       | G         | H      |   | I         | J         | K          | L          | M         | N         | 0           |   |
|-----|-------|------|------------|------------|--------|------|---|----------|--------------|---------|-----------|--------|---|-----------|-----------|------------|------------|-----------|-----------|-------------|---|
| 1   | test_ | id 🔰 | gene_Nar 🔻 | eene       | e_id 🔻 | gene | - | locus    | *            | sample  | sample_ 💌 | status | • | value_1 - | value_2 - | log2(fol ▼ | test_sta 💌 | p_value 🔻 | q_valte ▼ | significant | Л |
| 5   | NM_   | 0000 | ACADS      | NИ         | 0000   | -    |   | chr12:12 | 21:          | Luminal | BasalA    | OK     |   | 0.181132  | 9.56262   | 5.72229    | -5.28258   | 1.27E-07  | 5.70E-06  | уса         |   |
| 10  | NM_   | 0000 | ADA        | NN         | 0000   | -    |   | chr20:43 | 324          | Luminal | BasalA    | OK     |   | 0.046568  | 12.6184   | 8.08196    | -5.02623   | 5.00E-07  | 1.95E-05  | yes         |   |
| 32  | NM_   | 000  | AR         | NM         | 0000   | -    |   | chrX:66  | 76           | Luminal | BasalA    | OK     |   | 10.932    | 0.008774  | -10.2831   | 6.59281    | 4.32E-11  | 4.09E-09  | yes         |   |
| 41  | NM_   | 0000 | ATP7B      | NM         | 0000   | -    |   | chr13:52 | 25(          | Luminal | BasalA    | OK     |   | 7.02049   | 0.417952  | -4.07016   | 4.16209    | 3.15E-05  | 0.000777  | yes         |   |
| 51  | NM_   | 000  | (C3        | NM         | 0000   | -    |   | chr19:6  | 6 <b>7</b> 1 | Luminal | BasalA    | OK     |   | 0.038313  | 48.1341   | 10.295     | -10.0105   | 0         | 0         | yes         |   |
| 88  | NM_   | 001  | CYBA       | NM         | 0001   | -    |   | chr16:8  | 87(          | Luminal | BasalA    | OK     |   | 32.1228   | 0.168313  | -7.57631   | 4.75509    | 1.98E-06  | 6.67E-05  | yes         |   |
| 91  | NM_   | 0001 | CYP1B1     | NM         | 0001   | -    |   | chr2:38  | 294          | Luminal | BasalA    | OK     |   | 5.49719   | 33.7556   | 2.61836    | -3.01935   | 0.002533  | 0.030879  | yes         |   |
| 195 | NM_   | 0002 | ITGA6      | NM         | 0002   | -    |   | chr2:17  | 329          | Luminal | BasalA    | OK     |   | 3.16834   | 29.6013   | 3.22386    | -3.59329   | 0.000327  | 0.006     | yes         |   |
| 199 | NM_   | 0002 | JAG1       | NM         | 0002   | -    |   | chr20:10 | 06:          | Luminal | BasalA    | OK     |   | 0.530239  | 54.1496   | 6.67416    | -6.70849   | 1.97E-11  | 2.02E-09  | yes         |   |
| 254 | NM_   | 002  | NPC1       | NM         | 0002   | -    |   | chr18:2  | 10           | Luminal | BasalA    | OK     |   | 5.22127   | 31.5541   | 2.59535    | -2.96999   | 0.002978  | 0.035004  | yes         |   |
| 290 | NM_   | 003  | CTSA       | NM         | 0003   | -    |   | chr20:44 | 45:          | Luminal | BasalA    | OK     |   | 59.9431   | 3.58534   | -4.06341   | 4.16583    | 3.10E-05  | 0.000766  | yes         |   |
| 327 | NM_   | 0003 | SOX9       | NM         | 00034  | -    |   | chr17:7  | 01:          | Luminal | BasalA    | OK     |   | 4.77218   | 61.8855   | 3.69688    | -4.09221   | 4.27E-05  | 0.001003  | yes         |   |
| 392 | NM_   | 0004 | HSD17B1    | NM         | 0004   | -    |   | chr17:40 | 07(          | Luminal | BasalA    | OK     |   | 27.5426   | 3.35674   | -3.03653   | 3.10584    | 0.001897  | 0.024754  | yes         |   |
| 401 | NM_   | 0004 | KRT17      | NN.        | _0004  | -    |   | chr17:3  | 97           | Luminal | BasalA    | OK     |   | 0.180647  | 587.103   | 11.6662    | -10.4385   | 0         | 0         | yes         |   |
| 403 | NM_   | 0004 | KRT5       | NИ         | _0004  | -    |   | chr12:52 | 29(          | Luminal | BasalA    | OK     |   | 0.27407   | 625.903   | 11.1572    | -10.2628   | 0         | 0         | yes         |   |
| 414 | NM    | 0004 | NOTCH3     | <u>р.м</u> | 0004   | -    |   | chr19:1  | 52           | Luminal | BasalA    | OK     |   | 11.6804   | 176.97    | 3.92134    | -4.11637   | 3.85E-05  | 0.000926  | yes         |   |

Copy "official" gene symbol

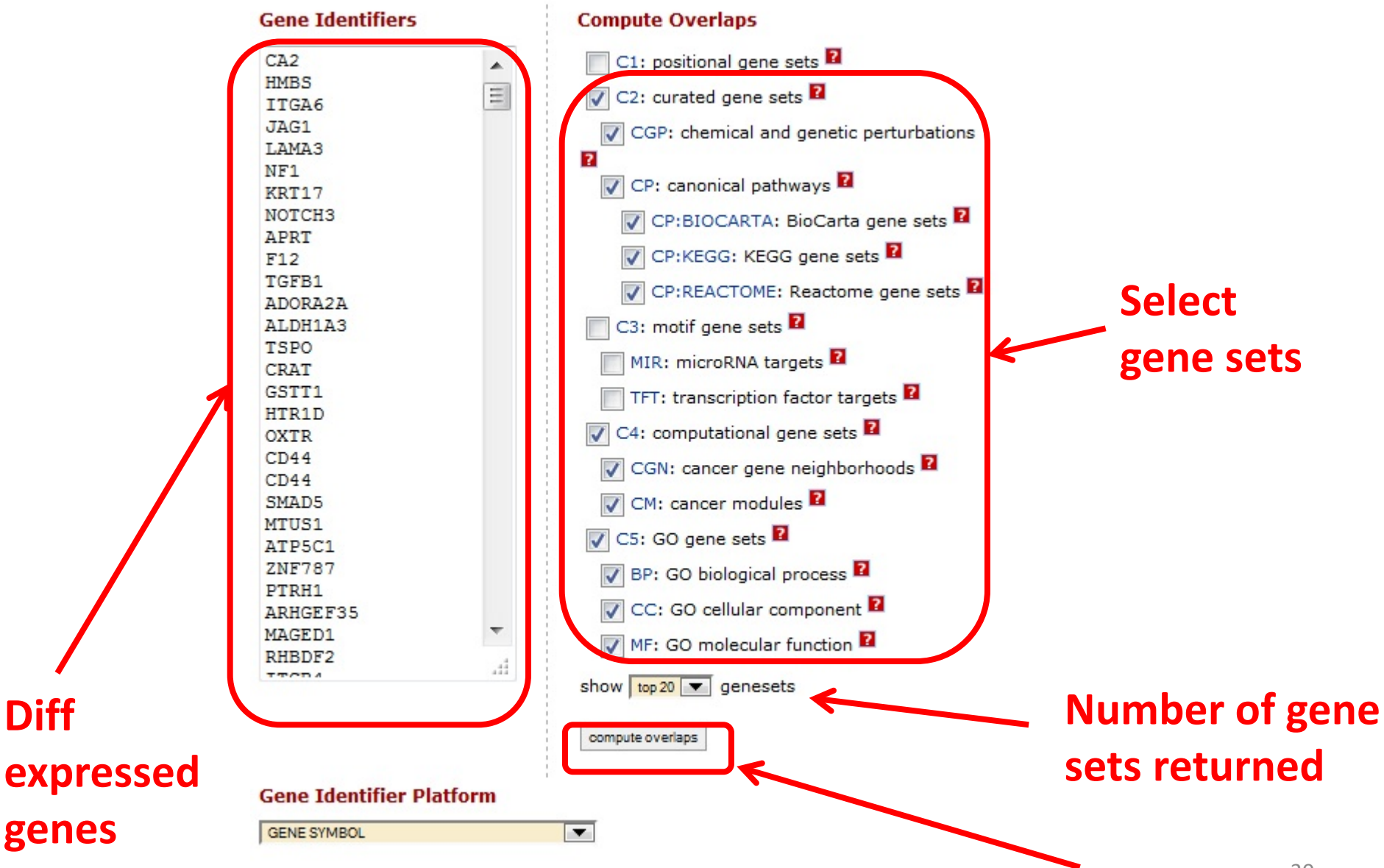

#### Compute Overlaps for Selected Genes

Converted 701 submitted identifiers into 599 gene symbols. click here for details.

| Collections | # Overlaps | # Gene Sets in | # Genes in Comparison | # Genes in Collections |
|-------------|------------|----------------|-----------------------|------------------------|
|             | Shown      | Collections    | (n)                   | (N)                    |
| C2, C4, C5  | 10         | 5607           | 599                   | 22684                  |

Click the gene set name to see the gene set page. Click the number of genes [in brackets] to download the list of genes.

Color bar shading from light green to black, where lighter colors indicate more significant p values (< 0.05) and black indicates less significant p values (>= 0.05).

Export: Excel

| Gene Set Name [# Genes (K)]                            | Description                                                                                                    | # Genes<br>in<br>Overlap<br>(k) | k/K | p value 🛿        |
|--------------------------------------------------------|----------------------------------------------------------------------------------------------------|---------------------------------|-----|------------------|
| NUYTTEN_NIPP1_TARGETS_DN [777]                         | Genes down-regulated in PC3<br>cells (prostate cancer) after<br>knockdown of NIPP1 [Gene                                                                             | 67                              |     | 0 e <sup>0</sup> |
| SMID_BREAST_CANCER_BASAL_DN [713]                      | Genes down-regulated in basal<br>subtype of breast cancer samles.                                                                                                    | 65                              |     | 0 e <sup>0</sup> |
| SMID_BREAST_CANCER_LUMINAL_B_DN [599]                  | Genes down-regulated in the<br>luminal B subtype of breast<br>cancer.                                                                                                | 63                              | -   | 0 e <sup>0</sup> |
| CREIGHTON_ENDOCRINE_THERAPY_RESISTANCE<br>NCE_5 [482]  | The 'group 5 set' of genes<br>associated with acquired<br>endocrine therapy resistance in<br>breast tumors expressing ESR1<br>but not ERBB2 [Gene ID=2099,<br>2004]. | 54                              |     | 0 e <sup>0</sup> |
| SMID_BREAST_CANCER_BASAL_UP [676]                      | Genes up-regulated in basal subtype of breast cancer samles.                                                                                                    | 78                              | -   | 0 e <sup>0</sup> |
| CHARAFE_BREAST_CANCER_LUMINAL_VS_BASAL<br>SAL_DN [456] | Genes down-regulated in<br>luminal-like breast cancer cell<br>lines compared to the basal-like                                                                       | 59                              |     | 0 e <sup>0</sup> |
|                                                        | onesi                                                                                                    |                                 |     |                  |

| SMID_BREAST_CANCER_BASAL_DN [713]                      | Genes down-regulated in basal<br>subtype of breast cancer samles.                                       | 65 | 0 e <sup>0</sup> |
|--------------------------------------------------------|----------------------------------------------------------------------------------------------------|----|------------------|
| SMID_BREAST_CANCER_LUMINAL_B_DN [599]                  | Genes down-regulated in the<br>luminal B subtype of breast<br>cancer.                                   | 63 | 0 e <sup>0</sup> |
| SMID_BREAST_CANCER_BASAL_UP [676]                      | Genes up-regulated in basal<br>subtype of breast cancer samles.                                         | 78 | 0 e <sup>0</sup> |
| CHARAFE_BREAST_CANCER_LUMINAL_VS_BASAL<br>SAL_DN [456] | Genes down-regulated in<br>luminal-like breast cancer cell<br>lines compared to the basal-like<br>ones. | 59 | 0 e <sup>0</sup> |

Enrichments for gene sets differentiating luminal vs basal breast cancer cells

# Acknowledgments

#### • BRL

- Aleksandar Milosavljevic
- Cristian Coarfa, Alan R Harris
- BRL core
  - Matt Roth, Kevin Riehle
- Genboree programming team
  - Andrew Jackson, Sameer Paithankar, Sriram Raghuram
- Former BRL members
  - Chia-Chin Wu, Arpit Tandon
- Peak Calling
  - Anshul Kundaje
  - Bob Thurman (UW)
  - Noam Shoresh (BI)
  - Martin Hirst (BCGSC)
  - Lee Daniels (NIH)
  - Wei Li (BCM)
- RNA-Seq
  - Adrian Lee, Joe Gray
  - Laising Yen, Kalpana Kannan
  - Sean McGuire, Christine Pichot